## <u>Télécharger la suite gratuite LibreOffice</u>

Pour télécharger la suite LibreOffice, il faut se rendre sur le site https://fr.libreoffice.org/

En fonction de la version de Windows détenue, on peut obtenir différentes « réactions » de l'ordinateur.

On arrive dans un premier temps sur l'écran :

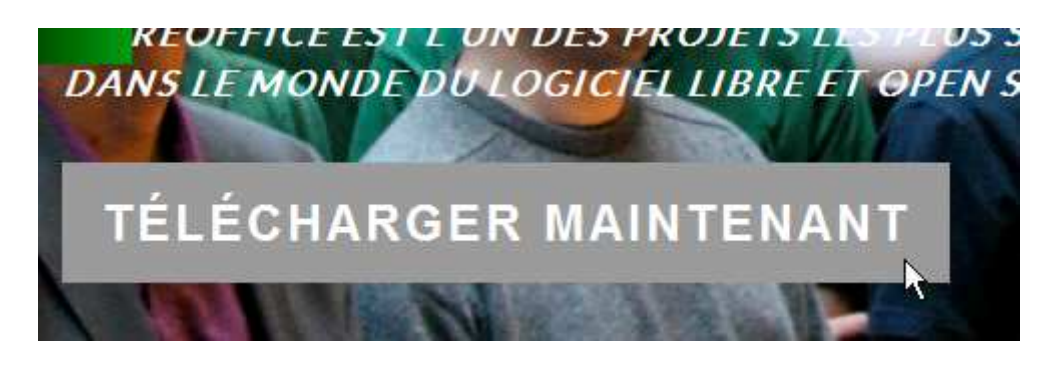

Puis en cliquant sur "técharger maintenant, on clique sur la dernière version proposée (ici la 4.2.5):

# LibreOffice Évolution

# Installeur principal

Sélectionné : LibreOffice 4.2.5 pour Windows - modifier ?

**TÉLÉCHARGER LA VERSION 4.2.5** 

209 MB (Torrent, Informations)

Le site vous propose alors de faire un don à l'association, si vous le souhaitez. Vous pouvez ignorer complétement cette option.

k

<u>Avec Windows XP</u>, on obtient la barre de protection suivante qui se trouve en haut de l'écran. En cliquant dessus, on sélectionne "Télécharger le fichier..."

|                                                           |                                                 | L                                         | -                 | - |
|-----------------------------------------------------------|-------------------------------------------------|-------------------------------------------|-------------------|---|
| 📥 Pour protéger votre sécurité, Internet Explorer a bloqu | é le téléchargement de fichiers de ce site vers | votre ordinateur. Cliquez ici pour affich | er plus d'options | ; |
|                                                           |                                                 |                                           |                   |   |
|                                                           | Télécharger le fichier                          | po                                        |                   |   |
|                                                           | Qual est le risque encouru ?                    |                                           |                   |   |
|                                                           | Aide de la barre d'informations                 |                                           |                   |   |

Puis on obtient l'écran suivant, ou l'on choisit d'exécuter l'installation.

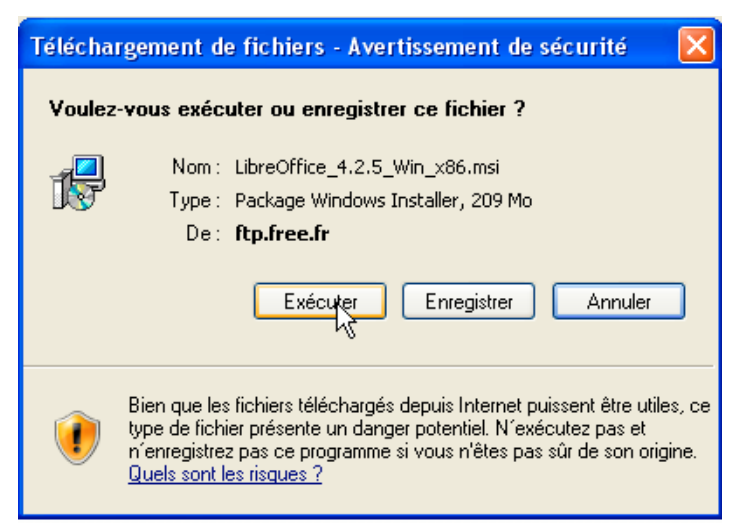

Avec Windows 7, on obtient la barre suivante qui se trouve en bas de l'écran:

| llez-vous exécuter ou enregistrer LibreOffice_4.2.5_Win_x86.msi (209 Mo) | à partir de <b>ftp.free.fr</b> ? |             |   |        |
|--------------------------------------------------------------------------|----------------------------------|-------------|---|--------|
|                                                                          | Exéc                             | Enregistrer | * | Annule |

### On clique sur "Exécuter".

### On peut alors observer l'évolution du téléchargement.

| 12% sur LibreOffice_4.2.5_Win_x86.msi téléchargés | 16 min 30 s restant |           |         | ×                            |
|---------------------------------------------------|---------------------|-----------|---------|------------------------------|
|                                                   |                     | Suspendre | Annuler | Afficher les téléchargements |
|                                                   |                     |           |         |                              |

| 25 | Mark Stir Contendore 47, 1 year you not relevantes | I ITHIII CIECCIII            | _ |
|----|----------------------------------------------------|------------------------------|---|
| ľ  | Exécution de l'analyse de sécurité.                | Afficher les téléchargements | × |
|    |                                                    |                              |   |

### Avec Windows XP ou 7, l'installation est la même.

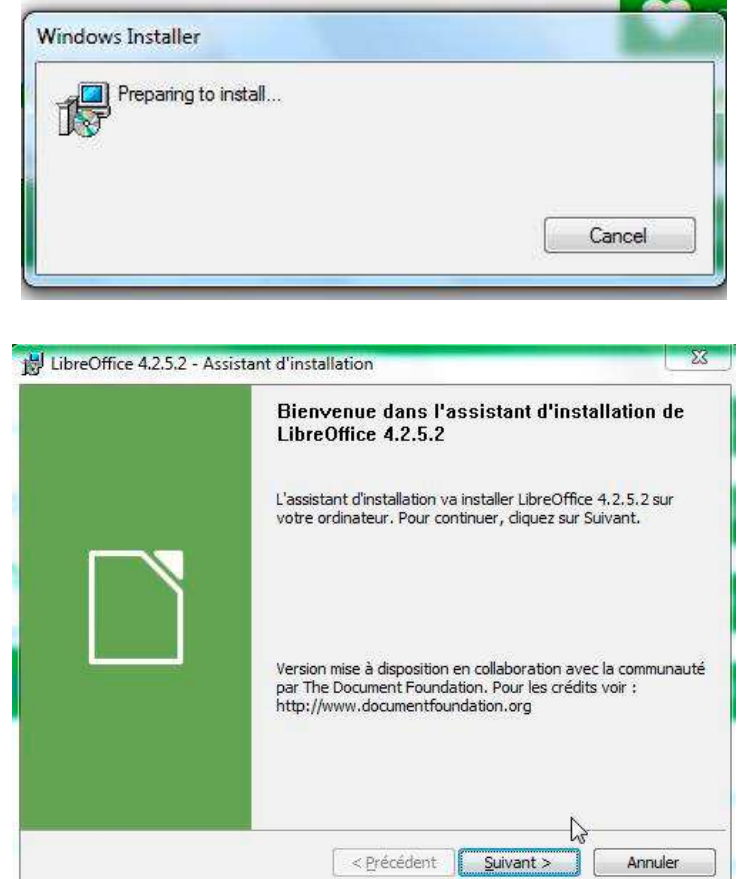

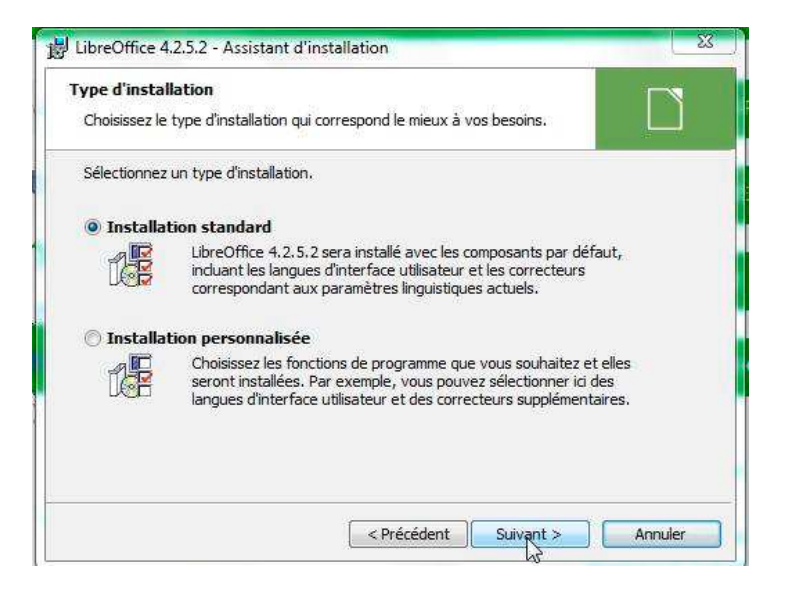

| Pr | êt pour l'installation du programme                                                                                           |
|----|----------------------------------------------------------------------------------------------------|
| L  | L'assistant est prêt à commencer l'installation.                                                                              |
| (  | Cliquez sur Installer pour commencer l'installation.                                                                          |
| F  | Pour revoir ou modifier des paramètres d'installation, diquez sur Précédent. Cliquez sur<br>Annuler pour quitter l'assistant. |
| I  | Créer un lien de démarrage sur le bureau                                                                                      |
| [  | Prise en charge des outils d'accessibilité                                                                                    |
| l  | Charger LibreOffice 4.2.5.2 pendant le démarrage du système                                                                   |
|    |                                                                                                    |
|    |                                                                                                    |
|    |                                                                                                    |

| Les fond | tions sont en cours d'installation.                                                                      |
|----------|----------------------------------------------------------------------------------------------------|
| 12       | LibreOffice 4.2.5.2 est en cours d'installation. L'opération peut prendre<br>quelques minutes.<br>État : |
|          |                                                                                                    |
|          |                                                                                                    |
|          |                                                                                                    |

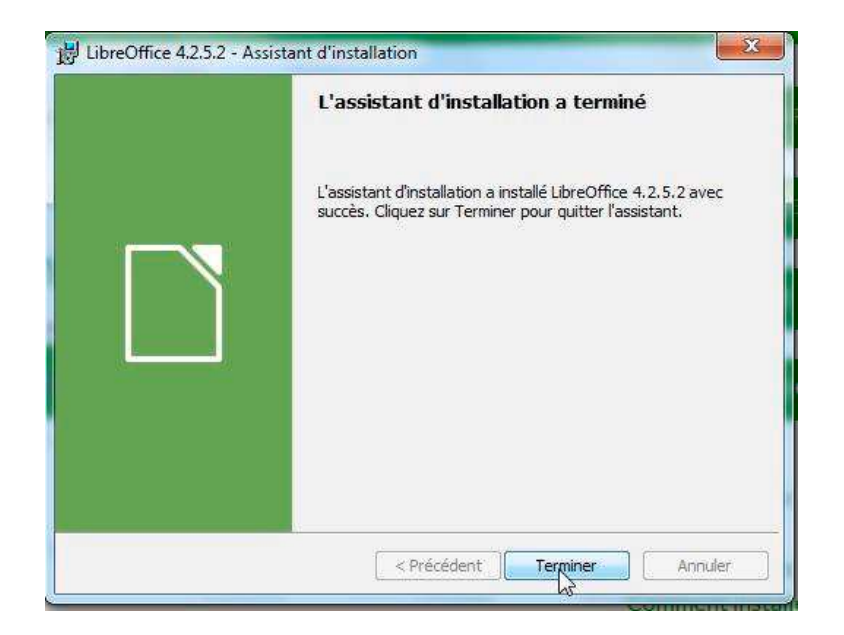

Vous pouvez ensuite installer le fichier d'aide intégrée à l'utilisation de LibreOffice en français.

## Aide intégrée de LibreOffice en Français

vous souhaitez une autre langue?

### AIDE POUR L'UTILISATION NORS LIGNE

#### 7.1 MB (Torrent, Informations)

### Avec Windows XP

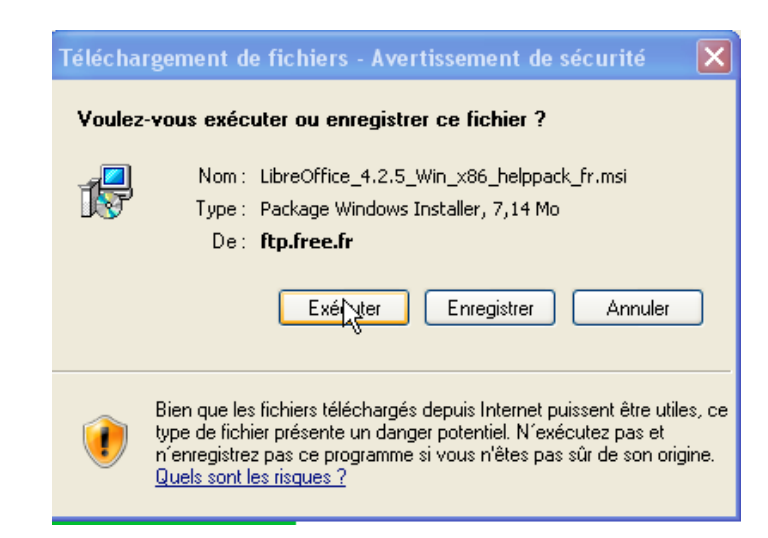

### Avec Windows 7

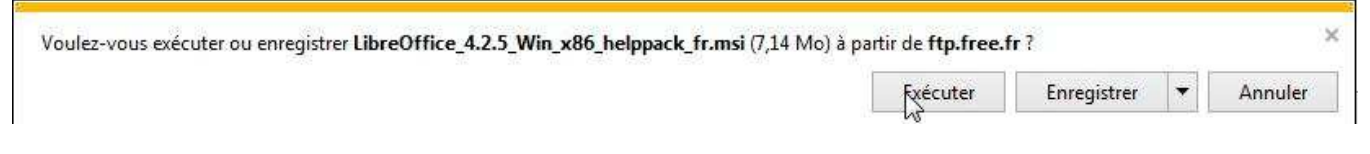

On exécute alors le déroulement proposé.